## **Dell S520 Interactive Projector Instructions for Windows**

The Dell S520 Interactive Projector is in room 207 Willard Hall Education Building. We recommend that you download the driver and test with your computer before your presentation.

- 1. Press power button on the remote, in the caddy next to the board, one time to turn on projector. Do not press the power button on the projector.
- 2. Plug in the VGA cable attached to the projector to the computer you're using. This may require an adapter, depending on your specific model of computer.
- 3. Make sure your desktop shows on the projector screen; you may need to change your display properties to clone/mirror your desktop.
- 4. Plug in the USB cable to an open USB port on your computer.
- Run Touch Driver from autorun or from Computer. Download the driver from <u>http://www.dell.com/support/home/lc/en/lcdhs1/Drivers/Drivers/Details?driverId=DPNV9</u>. This will install the required drivers to make the touch functionality work. The driver will want prompt you to reboot after installing.
- 6. Once the driver is installed you should have a green chain link icon in your system bar. Click the icon, then Calibration, Auto.

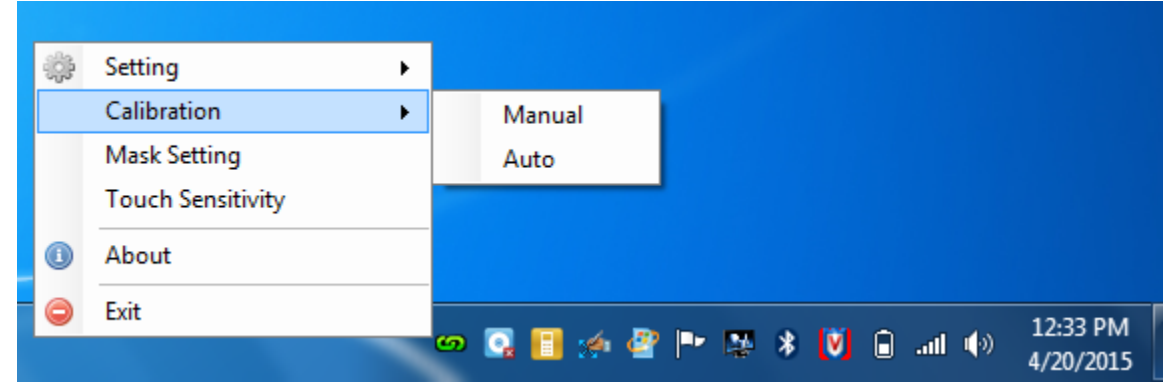

- 7. To power down the projector hit the power button on the remote 2 times.
- 8. If you have questions, please contact <u>oet-help@udel.edu</u>.